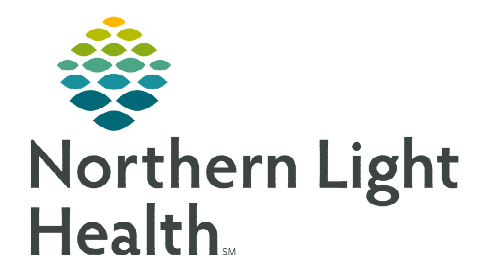

# From the Office of Clinical Informatics Antimicrobial Stewardship Program Clinical Surveillance Worklist Reminders

June 12, 2020

As organizations prepare for the June 15, 2020 Go Live of the ASP: Clinical Surveillance Worklist, a list of reminders has been compiled for reference.

## **Important Reminders**

#### > Antimicrobial Stewardship Intervention Form

- This form can be accessed from the Clinical Surveillance Worklist, as well as in Ad Hoc folder.
  - Tasks will only appear on the MPTL/SPTL when form is accessed from Ad Hoc folder.

#### Alert Statuses

| Status                       | When to Use                                        | Effect on Alert                               |
|------------------------------|----------------------------------------------------|-----------------------------------------------|
| Completed                    | After reviewing alert if no                        | Suppresses alert from firing again for the    |
|                              | intervention is required                           | same trigger event for 72 hours               |
| Completed/                   | After reviewing alert if an                        | Suppresses alert from firing again for the    |
| Intervention                 | intervention is required                           | same trigger event for 72 hours               |
| Completed/                   | After reviewing alert if "Not                      | Removes current alert, does not suppress      |
| Not Duplicate                | Duplicate" function is desired                     | future alerts for the same trigger event      |
| Dismissed                    | After reviewing alert if it                        | Suppresses alert from firing again for the    |
|                              | inappropriately fires                              | same trigger event for a specified time frame |
|                              |                                                    | or entire encounter                           |
| In Progress                  | To make other pharmacists                          | None                                          |
|                              | aware you are working on this                      |                                               |
|                              | alert                                              |                                               |
| In Progress/<br>Intervention | To make other pharmacists                          | None                                          |
|                              | aware you are working on this                      |                                               |
|                              | alert                                              |                                               |
| Not Reviewed                 | Default status when alert first populates worklist | None                                          |
| Removed By Ops               | Do not use                                         | None                                          |

## > Accessing the Antimicrobial & Treatment Guide (EMMC ONLY)

- There is a link on the Hub home page or <u>this link</u> below can be used
- Support CIs will have cards available during go-live rounding to share with pharmacists. There is a QR Code on the back that can be scanned using a smart phone.

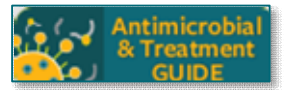

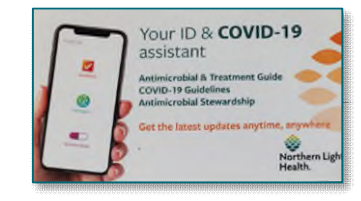

### Accessing Med Manager

- Click the dropdown menu on the worklist to view additional column options and select the empty circle for Unverified Orders, drag into the desired viewable location and Apply.
- When the box is opened, there will be a link at the bottom to Launch Pharmacy Medication Manager.

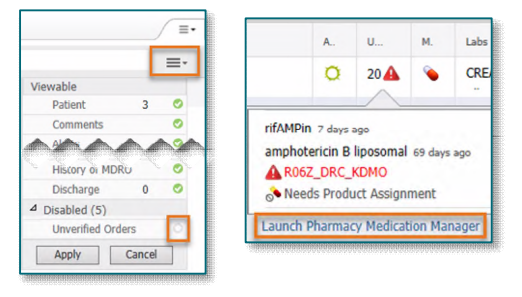

For questions regarding process and/or policies, please contact your unit's Clinical Educator or Clinical Informaticist. For any other questions please contact the Customer Support Center at: 207-973-7728 or 1-888-827-7728.